# ASN (Advanced Shipping Notice / Versandbenachrichtigung)

Leitfaden für Lieferanten

**Ariba Network** 

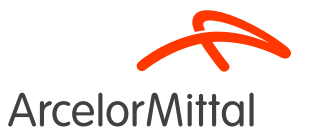

## Zusammenfassung

#### 1. Einleitung

- A. <u>Was ist ASN (Advanced Shipping Notice / Versandbenachrichtigung)?</u>
- B. Die Bedeutung von ASN für ArcelorMittal
- C. Vorteile von ASN
- D. <u>Überblick über den ASN-Prozess</u>
- 2. So erstellen Sie eine ASN in Ariba
- 3. ArcelorMittal ASN Geschäftsregeln
- 4. Unterstützung
- 5. Nächste Schritte

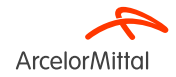

# 1. Einleitung

A. Was ist ASN (Advanced Shipping Notice / Versandbenachrichtigung)?

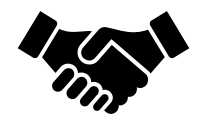

- Advanced **Shipping Notice (ASN) oder Versandbenachrichtigung** ist ein Dokument, das in Ariba verwendet wird, um eine **bevorstehende Lieferung anzukündigen.**
- Sie enthält detaillierte Informationen über die zu versendenden Waren und wird in der Regel von einem Lieferanten an einen Käufer vor der tatsächlichen physischen Lieferung der Produkte gesendet.
- Die ASN dient als Kommunikationsmittel, das beiden Parteien eine **bessere Planung**, Koordinierung und Verwaltung der Logistik und des Bestandsmanagements ermöglicht.

ArcelorMittal verlässt sich darauf, dass Sie ASNs für alle Ihre Materialaufträge erstellen

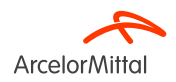

# B. Die Bedeutung von ASN für ArcelorMittal

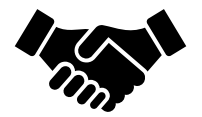

- Advanced Shipping Notice (ASN) spielt eine entscheidende Rolle, weil es sicherstellt, dass die Waren versandt werden und die Lieferung rechtzeitig erfolgt
- Die ASN erzeugt eine Eingangslieferung, und der Wareneingang basiert auf dieser Anlieferung. Dies erleichtert den Rechnungsstellungsprozess und verringert die Fehlerquote bei Rechnungen durch <u>den 3-Wege-Abgleich</u> (Bestellung<>Wareneingang<>Rechnung).
- Die Erstellung der ASN ermöglicht es auch, Verzögerungen bei Wartungsarbeiten aufgrund fehlender Lieferungen zu vermeiden.

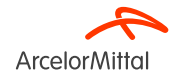

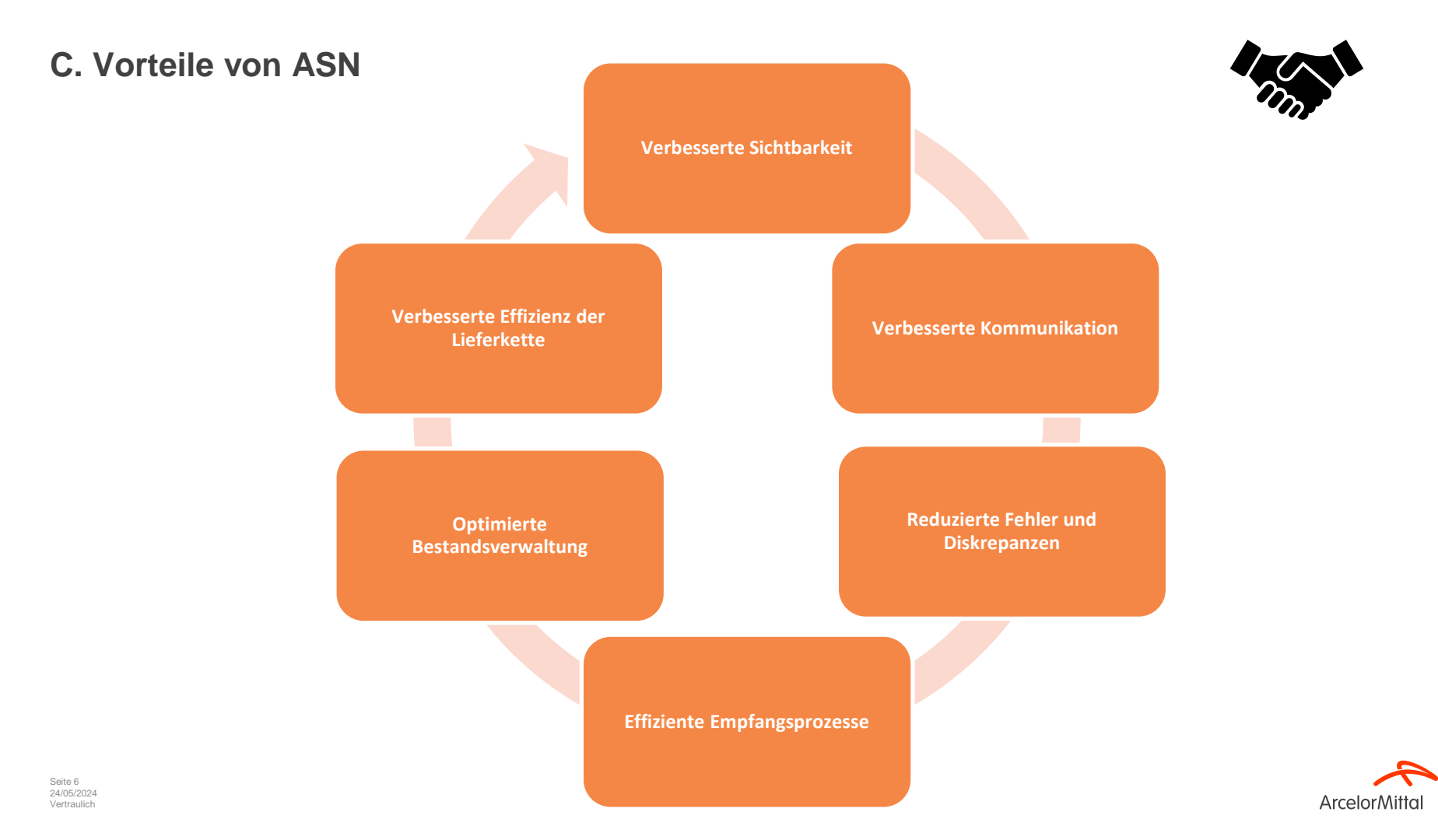

# D. Überblick über den ASN-Prozess

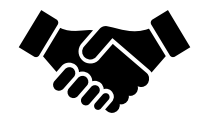

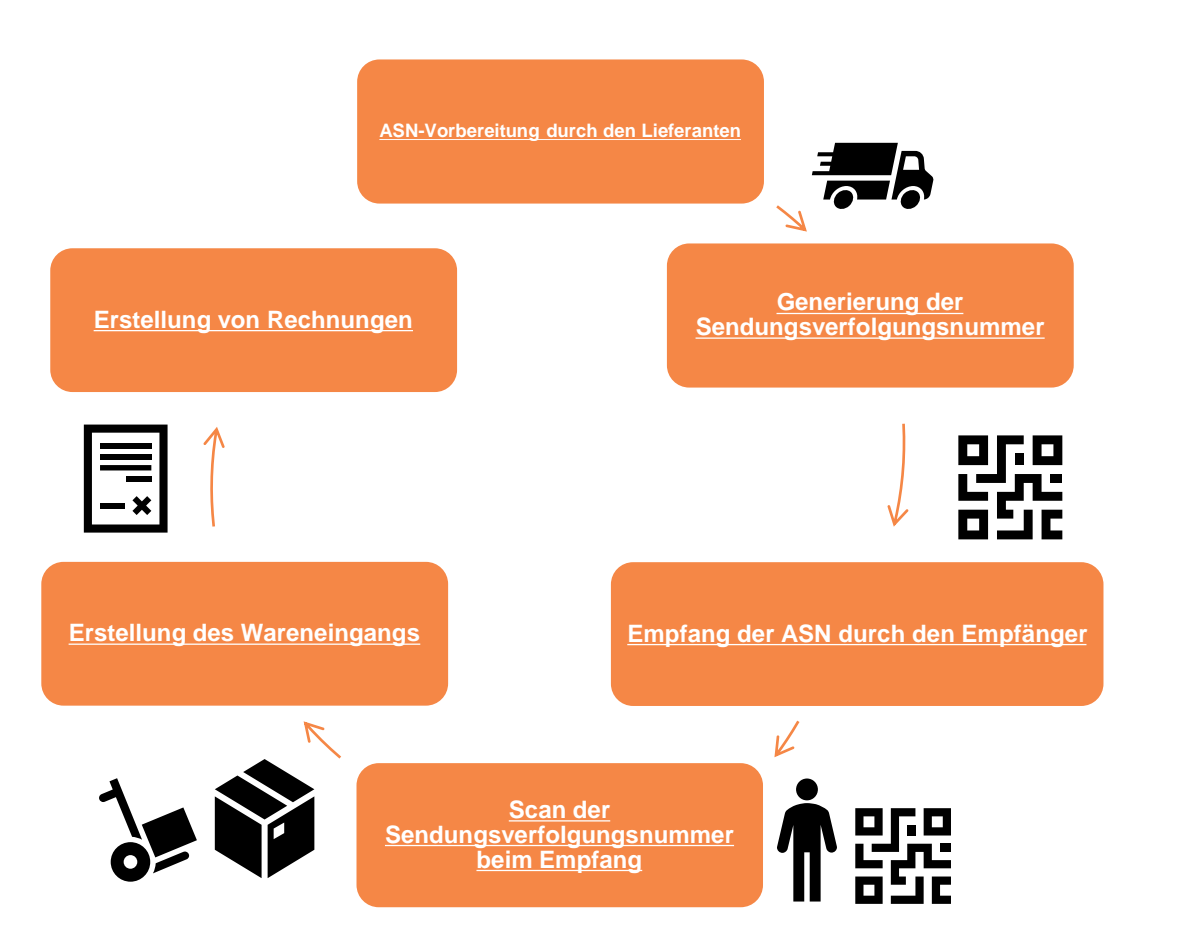

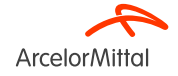

| ersandbenachrichtigung erstellen     evenovechnet en Milichteld.                                                                                                    |                                                                                    | Speichern Verlassen Weiter                                                                         | <ul> <li>Die Versandbenachrichtigung (ASN) ist<br/>der Regel in zwei Hauptabschnitte</li> </ul>                                                                                                    |
|----------------------------------------------------------------------------------------------------|------------------------------------------------------------------------------------|----------------------------------------------------------------------------------------------------|----------------------------------------------------------------------------------------------------|
| ARSENDER                                                                                                    | EMPPANGER<br>cheft aksalisieren<br>Deutschland                                     | Anschrift aktualisieren                                                                            | unterteilt:                                                                                                    |
| <ul> <li>Kopf der Verrandbanschrichtigung</li> </ul>                                                                                                    |                                                                                    |                                                                                                    |                                                                                                    |
| Kopi der Versandbenacinichtigung  VERSAND     Packzetist-ID*     Rachzungsnammer     Angefordertes Luferdatum:     Angefordertes Luferdatum:     Ander Versandbenkrötigginger | VERFOLGUNG<br>Name des Transportunternehmens:<br>Serviceebens:                     | ×                                                                                                  | 1 Der Kopfabschnitt                                                                                                    |
| IPPended       Ursandstam:       Zutellingsdatum:       Bruttorekatum:       Bruttorekatum:       Bruttorekatum:                                                              |                                                                                    |                                                                                                    | 2 Der Artikelabschnitt                                                                                                    |
| ► LIEFER- UND TRANSPORTINGOMATIONEN     Liefebedingungen:     Transportiedingung     Deschreibung der Lieferbedingungen:     Deschreibung der Transportiedingungen:           | Zahäungsmethode für Versand *<br>Vertragsnummer für Versand<br>Versandanweikungen: | dee v                                                                                              |                                                                                                    |
| Transportbedingungen     Ausrühtungs-ID     Bruttovolumen     Meng       Andere     V     DDP                                                                                 | eneinheit Bruttogewicht Mengeneinheit Code des verplombenden Partru                | ers Plomben-ID                                                                                     |                                                                                                    |
|                                                                                                    | Besteinummer Pool<br>4002738257 30                                                 | Ionsnr. Teilen: / Beschreibung Teilen: des Kunden<br>AM02661905<br>L010802 GSM(U500)P106(n10002500 | Menge         Mengeneiheit         Berotigt am         Versand bis zum         Preis pro Mengeneiheit         Zalschersumme           1.0         PC ①         12. Aug. 2023         0.00 EUR         0.00 EUR         0.00 EUR         Enfernen |
|                                                                                                    | 2                                                                                  | Fällige Gesamtmenge des Artikels: 1PC ()<br>Bestätigungsstatus                                     |                                                                                                    |
|                                                                                                    |                                                                                    | Bestätigte Gesamtmenge: 0 PC (i) Gesamtmen                                                         | ge der Nachbestellung: 0 PC ()<br>Serien.ID des Lieferenten Litzenunstland Produktionsdahum Ablaufdahum                                                                                                    |
|                                                                                                    |                                                                                    | 1 1.0 Versandbenachrichtigungsposition hinzufügen                                                  | - Land aussihlen - V                                                                                                    |
|                                                                                                    | la Bestellauftragsp                                                                | position hinzufügen                                                                                |                                                                                                    |
| eite 9<br>4/05/2024<br>ertraulich                                                                                                    |                                                                                    |                                                                                                    | ArcelorMitta                                                                                                    |

# Video : Erstellen einer Versandbenachrichtigung (ASN) in Ariba

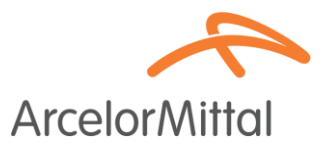

#### Video Link : So erstellen Sie eine Versandbenachrichtigung in Ariba

٠

| SAP Business Network -                                                                                                    | ← Back to classic view                                                                               | o 👘 🗖                                                                      |
|----------------------------------------------------------------------------------------------------|----------------------------------------------------------------------------------------------------|----------------------------------------------------------------------------|
| urchase Order: PO00004                                                                                                    |                                                                                                    | Done                                                                       |
| Create Order Confirmation V                                                                                                    | Create Invoice V                                                                                     | ± 👳                                                                        |
| Order Detail Order History                                                                                                    |                                                                                                    |                                                                            |
| im:<br>stomer<br>lergie<br>dress ID: PO3                                                                                                    | To:<br>Testtest - TEST<br>Langwasserstrasse<br>90001 Numberg<br>Germany<br>Phone:<br>Fao:<br>Email:  | Purchase Order<br>(Partially Confirmed)<br>PO00004<br>Amount: 8,000.00 EUR |
| mments<br>ader level comments like Terms and Conditions etc.                                                                                                    |                                                                                                    | Routing Status: Acknowledged<br>Related Documents: CONF1234                |
| intact Information<br>rquisitioner Address<br>toquisitioner user name<br>wy Street<br>indon<br>1245<br>tode klinerjom                                                                        | Supplier Address<br>Supplier Company Ltd Bureau<br>New Street<br>London<br>LNISSPP<br>Linter Kingdom | CONFI234                                                                   |
| nall: regulabilitoner@litest.com<br>bdress ID: 10000199<br>ther Information<br>term: DDP - this is an extrinsic info<br>Purchasing Unit Namo: Euryer Peter<br>Customer VATRA ID: C2122457890 | Address ID: SUP00                                                                                    |                                                                            |
| Create a Ship Notice                                                                                                    |                                                                                                    |                                                                            |
| AP Business Network                                                                                                    |                                                                                                    | Deliver To                                                                 |
| 11000 Prague                                                                                                    | Pay Street<br>11777 Prague                                                                           | Buyer Department                                                           |
| Czech Republic<br>Ship To Code: MvBuv1                                                                                                    | Czech Republic                                                                                       | <sup>1</sup> γ <sup>1</sup> Messages                                       |

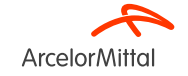

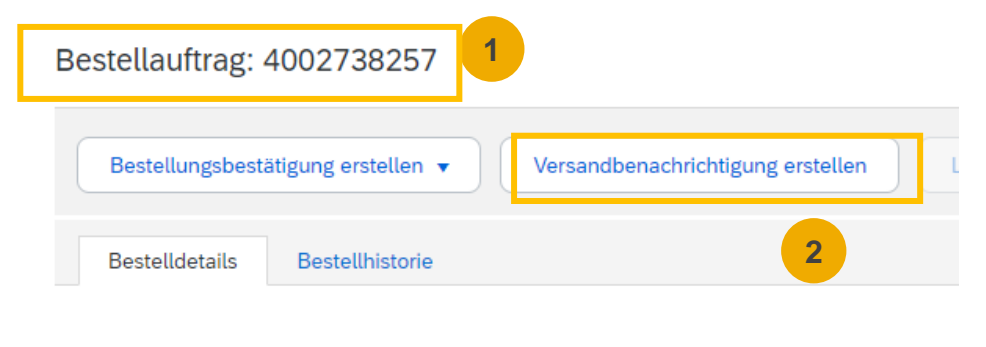

ArcelorMittal

1. Sobald Sie sich im Ariba Network angemeldet haben, suchen Sie die entsprechende Bestellung.

2. Klicken Sie in der Bestellung auf Versandbenachrichtigung erstellen

### Supplier Business Network URL: https://supplier.ariba.com

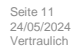

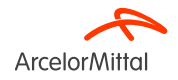

|                                                         |                                               | Transportunternehmen verwalten  |
|---------------------------------------------------------|-----------------------------------------------|---------------------------------|
| Versandbenachrichtigung erstellen                       | Speichern Verlassen Weiter                    | Bevorzugte Transportunternehmen |
| * kennzeichnet ein Pflichtfeld.                         |                                               | Standard-Transportunternehmen   |
| ABSENDER                                                | EMPFÄNGER                                     | Airborne Express                |
| Anschrift aktualisieren                                 | Anschrift aktualisieren                       | Consolidated Freightways        |
|                                                         | Deviterbland                                  | DHL                             |
|                                                         | Dendemana                                     | EGL Eagle Global Logistics      |
| <ul> <li>Konfider Versonelhansskrighter und</li> </ul>  |                                               | EmeryWorldwide                  |
| Kopi der versandbenächnichtigung                        |                                               | FedEx                           |
| VERSAND                                                 | VERFOLGUNG                                    | Linfox (Australia)              |
| Packzettel-ID:* TEST26022024                            | Name des Transportunternehmens:               | Menlo/IBM                       |
| Rechnungsnummer:                                        | Serviceebene:                                 | Purolator Courier               |
| Angefordertes Lieferdatum: 2                            |                                               | Roadway Express                 |
| Art der Versandbenachrichtigung* Effektiv               |                                               | - Test only                     |
| Versanddatum: 29. Feb 2024                              |                                               | Toll Australia                  |
| Zustellungsdatum: *                                     |                                               | UAL Cargo                       |
| Bruttovolumen: Mengeneinheit:                           |                                               | UPS                             |
| Bruttogewicht: Mengeneinheit:                           |                                               | US Postal Service               |
|                                                         |                                               | Yellow Freight                  |
| in der <b>Kopizelle der versandbenachrichtigung</b> mus | ssen Sie alle nachtolgenden Felder ausfullen: | Andere                          |

- 1. Packzettel-ID: Pflichtfeld. Eine eindeutige Kennung für die Sendung.
- 2. Art der Versandbenachrichtigung: Pflichtfeld, geben Sie an, ob das Versand- und Lieferdatum tatsächlich (effektiv) oder geschätzt (voraussichtlich) sind.
- 3. Zustellungsdatum: Pflichtfeld. Das Datum, an dem die Ware geliefert wird.
- 4. Name des Transportunternehmens: Pflichtfeld. Wählen Sie ein Transportunternehmen aus der Liste. Wenn Ihr Transportunternehmen nicht aufgeführt ist, können Sie ein eigenes Transportunternehmen hinzufügen oder "Sonstiges" wählen und einen Namen in das Textfeld eingeben. Wenn Sie ein Transportunternehmen auswählen, füllen Sie die zusätzlichen Felder aus. Alle Felder zum Tracking-Teil Wertauler werden auf der nächsten Folie erklärt

| VERSAND                          |              |                | VERFOLGUNG                      |             |
|----------------------------------|--------------|----------------|---------------------------------|-------------|
| Packzettel-ID:*                  | TEST26022024 |                | Name des Transportunternehmens: | DHL         |
| Rechnungsnummer:                 |              |                | Verfolgungsnummer:*             |             |
| Angefordertes Lieferdatum:       |              |                | Verfolgungsdatum:               | 2           |
| Art der Versandbenachrichtigung* | Effektiv 🗸   |                | Versandmethode                  | Auswählen 🗸 |
| Versanddatum:                    | 29. Feb 2024 |                | Serviceebene:                   |             |
| Zustellungsdatum:*               |              |                |                                 |             |
| Bruttovolumen:                   |              | Mengeneinheit: |                                 | 4           |
| Bruttogewicht:                   |              | Mengeneinheit: |                                 |             |
|                                  |              |                |                                 |             |

Kopf der Versandbenachrichtigung

- 1. In der Kopfzeile der Versandbenachrichtigung müssen Sie die Tracking-Informationen ausfüllen:
  - 1. Verfolgungsnummer: Pflichtfeld. Die eindeutige Kennung, die zur Verfolgung der Sendung verwendet wird.
  - 2. Verfolgungsdatum: Optional. Das von Ihrem Spediteur angegebene Ortungsdatum.
  - 3. Versandmethode: Optional. Die Versandmethode, z. B. Luft, Motor, Schiene oder Schiff.
  - 4. Serviceebene: Optional. Eine kurze Textinformation über den Versanddienst, zum Beispiel "Übernacht Versand".

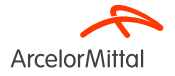

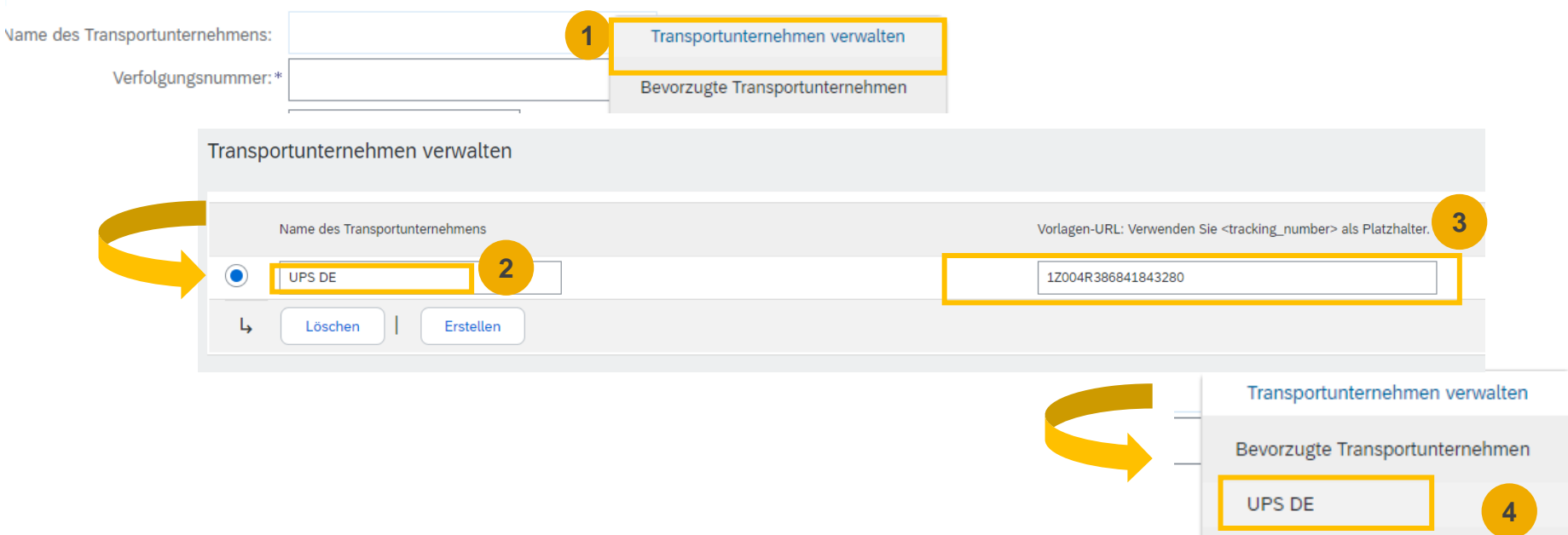

Wenn Sie Ihr Transportunternehmen nicht in der Standarddropdown-Liste von Ariba finden können, können Sie Ihr eigenes Transportunternehmen erstellen:

- 1. Klicken Sie auf Transportunternehmen verwalten
- 2. Fügen Sie den richtigen Namen des Transportunternehmens hinzu
- 3. Fügen Sie die URL hinzu, die die Tracking-Nummer des Transportunternehmens enthält

4. Das neue Transportunternehmen erscheint in Ihren bevorzugten Transportunternehmen oben in der Dropdown-Liste

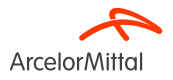

| vame des Transportunternehmens: | Andere                          | Transportunternehmen verwalten  |                                                                                                    |
|---------------------------------|---------------------------------|---------------------------------|----------------------------------------------------------------------------------------------------|
|                                 |                                 | Bevorzugte Transportunternehmen |                                                                                                    |
| Verfolgungsnummer:*             |                                 | UPS DE                          | ↓ · · · · · · · · · · · · · · · · · · ·                                                                                                    |
| Verfolgungsdatum:               | <b></b>                         | Standard-Transportunternehmen   | DLGUNG     Image: Comparison of the comparison of the comp                           |
| Versandmethode                  | Auswählen 🗸                     | Airborne Express                |                                                                                                    |
| Serviceebene:                   |                                 | Consolidated Freightways        | N/R 3                                                                                                    |
| l                               |                                 | DHL                             | Verfolgungsnummer.* 977147396681113 oc                                                                                                    |
|                                 |                                 | EGL Eagle Global Logistics      | and a start approximate of the start approximate of the start approxima |
|                                 |                                 | EmeryWorldwide                  | Verfolgungsdatum:                                                                                                    |
|                                 |                                 | FedEx                           |                                                                                                    |
|                                 |                                 | Linfox (Australia)              | Versandmethode Auswählen 🗸                                                                                                    |
|                                 |                                 | Menlo/IBM                       | Serviceebene:                                                                                                    |
| Zahlu                           | ngsmethode für Versand:* Konto  | Purolator Courier               | - 4                                                                                                    |
| Vert                            | ragsnummer für Versand:         | Roadway Express                 |                                                                                                    |
|                                 | Versandanweisungen:             | Test only                       |                                                                                                    |
|                                 |                                 | Toll Australia                  |                                                                                                    |
|                                 |                                 | UAL Cargo                       | ************                                                                                                    |
| Mengeneinheit                   | Code des verplombenden Partners | UPS                             | List oo                                                                                                    |
|                                 |                                 | US Postal Service               |                                                                                                    |
|                                 |                                 | Yellow Freight                  |                                                                                                    |
|                                 |                                 | Andere                          |                                                                                                    |

Wenn Sie Ihr Transportunternehmen nicht in der Standarddropdown-Liste von Ariba finden können oder wenn das Transportunternehmen nicht bekannt ist, können Sie "Andere" als Name des Transportunternehmens wählen:

- 1. Klicken Sie auf Name des Transportunternehmens
- 2. Wählen Sie Andere in der Dropdown-Liste aus
- 3. Fügen Sie einen Namen des Transportunternehmens hinzu. Wenn das Transportunternehmen nicht bekannt ist, können Sie N/R oder Not Known hinzufügen

ArcelorMitta

4. Fügen Sie die Verfolgungsnummer hinzu. Die Tracking-Nummer dient als eindeutige Kennung für Ihr Paket. Es hilft, die Lieferung mit einem Barcode zu identifizieren, der von ArcelorMittal gescannt werden kann, und somit die eingehende Lieferung für den Wareneingang zu erstellen.

Seite 15 24/05/2024 Vertraulich

| Zusa | itzliche Felder        |                                  |   |
|------|------------------------|----------------------------------|---|
|      | Grund für den Versand: | Behördlich vergebene Versand-ID: |   |
|      | Anmerkungen:           | Dokumenttitel:                   |   |
|      |                        | Lieferantenreferenz:             |   |
|      |                        | Transitrichtung:                 | ] |

#### Bestellauftragspositionen

| Bestellnummer | Positionsnr. | Teilenr. / Beschreibung                                 | Teilenr. des Kunden | Menge              | Mengeneinheit     | Benötigt am  | Versand bis zum | Preis pro Menge  | neinheit    | Zwischensumme |                       |
|---------------|--------------|---------------------------------------------------------|---------------------|--------------------|-------------------|--------------|-----------------|------------------|-------------|---------------|-----------------------|
| 4002738257    | 10           | L010802 GSM U500 P106 n1000250<br>Versandstatus         | AM02661905<br>0     | 1,0                | PC (i)            | 12. Aug 2023 |                 | C                | 0,00 EUR    | 0,00 EUR      | Entfernen             |
|               |              | Fällige Gesamtmenge des Artikels:<br>Bestätigungsstatus | 1 PC (i)            |                    | 3                 |              |                 | 4                | 5           |               |                       |
|               |              | Bestätigte Gesamtmenge: 0 PC (                          | Gesamtmenge der Na  | chbestellung: 0 PC |                   |              |                 |                  |             |               |                       |
|               |              | Zeile                                                   | Versandmenge        | Serien-ID des      | Lieferanten Urspr | ungsland     |                 | Produktionsdatum | Ablaufdatum |               |                       |
|               |              | 1 2                                                     | 1,0                 |                    | - Land aus        | wählen -     | ~               |                  |             | Ē             | Details<br>hinzufügen |
|               |              | Versandbenachrichtigungspo                              | sition hinzufügen   |                    |                   |              |                 |                  |             |               |                       |

- 1. In der Rubrik Bestellauftragspositionen müssen Sie alle folgenden Felder ausfüllen:
  - 1. Der Grund für den Versand: Optional. Dieses Feld gibt in der Regel den Grund oder den Zweck der Sendung an, z. B. eine reguläre Bestellung, eine Ersatzlieferung, eine Rücksendung oder andere besondere Umstände.
  - 2. Versandmenge : Pflichtfeld. Geben Sie in das Feld Versandmenge die Anzahl der Artikel ein, die in dieser Sendung enthalten sind.
  - 3. Serien-ID des Lieferanten: Optional. Geben Sie in das Feld Serien-ID die ID-Nummer für die Serie ein, in der jeder Artikel hergestellt wurde. Die Serien-ID des Lieferanten ist eine eindeutige Kennung, die der Lieferant einer bestimmten Serie von Produkten oder Artikeln zuweist.
  - 4. Das Produktionsdatum: Fakultativ. In diesem Feld wird das Datum angegeben, an dem die Produkte oder Artikel hergestellt oder produziert wurden.
  - 5. Ablaufdatum : Fakultativ. Das Ablaufdatum gibt das Datum an, bis zu dem die Produkte oder Artikel als sicher für den Gebrauch oder Verbrauch gelten. Es ist besonders wichtig für verderbliche Waren.
- 2. Klicken Sie auf Weiter

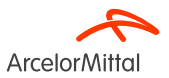

Versandbenachrichtigung bei ArcelorMittal

seite 17 einzureichen

24/05/2024

Vertraulich

| ersandben        | achrichtigung erstelle          | n                                                  |               |               |               |                   | Zurück                               | Speichern Einreichen               | Verlassen         |                       |                |                                       |                         |                          |
|------------------|---------------------------------|----------------------------------------------------|---------------|---------------|---------------|-------------------|--------------------------------------|------------------------------------|-------------------|-----------------------|----------------|---------------------------------------|-------------------------|--------------------------|
| Bestätigen Sie o | dieses Dokument und reichen Sie | es ein.                                            |               |               |               |                   |                                      |                                    |                   |                       |                |                                       |                         |                          |
| VERSENDET        | T VON                           |                                                    |               | EMPFÄNGER     |               |                   |                                      |                                    |                   |                       |                |                                       |                         |                          |
|                  |                                 |                                                    | 1             |               |               |                   |                                      |                                    |                   |                       |                |                                       |                         |                          |
| Kopf der Ve      | ersandbenachrichtigung          |                                                    |               |               |               |                   |                                      |                                    |                   |                       |                |                                       |                         |                          |
| VERSAND          |                                 |                                                    |               | VERFOLGUNG    |               |                   |                                      |                                    |                   |                       |                |                                       |                         |                          |
|                  |                                 | Packzettel-ID: TEST26022024                        |               |               | Na            | me des Transportu | nternehmens: N/R                     |                                    |                   |                       |                |                                       |                         |                          |
|                  |                                 | Rechnungsnr.:                                      |               |               | Co            | de des Transportu | nternehmens:                         |                                    |                   |                       |                |                                       |                         |                          |
|                  |                                 | Angefordertes Lieferdatum:                         |               |               |               | Verfolg           | ungsnummer: 123456789AMGHUB006       |                                    |                   |                       |                |                                       |                         |                          |
|                  | Art de                          | r Versandbenachrichtigung: Effektiv                |               |               |               | Verfo             | lgungsdatum:                         |                                    |                   |                       |                |                                       |                         |                          |
|                  |                                 | Effektives Versanddatum: 29. Feb 2024              |               |               |               | Vers              | sandmethode:                         |                                    |                   |                       |                |                                       |                         |                          |
|                  |                                 | Effektives Lieferdatum: 4. Marz. 2024, 12:00:00 Un | 8             |               |               | 5                 | serviceebene:                        |                                    |                   |                       |                |                                       |                         |                          |
|                  |                                 | Bruttovewicht:                                     |               |               |               |                   |                                      |                                    |                   |                       |                |                                       |                         |                          |
|                  |                                 | 5                                                  |               |               |               |                   |                                      |                                    |                   |                       |                |                                       |                         |                          |
| LIEFER- UND      | D TRANSPORTINFORMATIONEN        |                                                    |               |               |               |                   |                                      |                                    |                   |                       |                |                                       |                         |                          |
|                  |                                 | Lieferbedingungen: Transportbedingung              |               |               |               | Zahlungsmethode   | e für Versand: Konto                 |                                    |                   |                       |                |                                       |                         |                          |
|                  | Beschreib                       | ung der Lieferbedingungen:                         |               |               | Bestellauftra | gspositionen      |                                      |                                    |                   |                       |                |                                       | Po                      | itionsdetails ausblenden |
|                  | Descriteionik                   | uer mansportbeuingungen                            |               |               |               | 0-1               |                                      |                                    |                   |                       |                |                                       |                         |                          |
| Transp           | portbedingungen                 | Ausrüstungs-ID                                     | Bruttovolumen | Bruttogewicht | Bestellnummer | Positionsnr.      | Teilenr. / Beschreibung              | Teilenr. des Kunden                | Menge             | Mengeneinheit         | Benötigt am    | Versand bis zum                       | Preis pro Mengeneinheit | Zwischensumme            |
| DDP              |                                 | -                                                  | -             |               | 4002738257    | 10                |                                      | AM02661905                         | 1.0               | PC (i)                | 12. Aug., 2023 |                                       | 0,00 EUR                | 0,00 EUR                 |
|                  |                                 |                                                    |               |               |               |                   | L010802 GSM[U500]P106[n10002500      |                                    |                   |                       |                |                                       |                         |                          |
|                  |                                 |                                                    |               |               |               |                   | VERSANDSTATUS                        |                                    |                   |                       |                |                                       |                         |                          |
| ZUSÄTZLICH       | IE FELDER                       |                                                    |               |               |               |                   | • 1. Versandmenge: 1,0 PC ①          | (Serien-ID: TT Produktionsdatum:1. | Feb. 2024 Ablaufd | atum:31. März. 2024 ) |                |                                       |                         | Details ausblenden       |
|                  |                                 | Grund für den Versand: TEST                        |               |               |               |                   | ARTIKELDETAILS                       |                                    |                   |                       |                |                                       |                         |                          |
|                  |                                 | Anmerkungen: ASN                                   |               |               |               |                   | Fir date Dottion and keine artike    | Idataile annatahan                 |                   |                       |                |                                       |                         |                          |
|                  |                                 |                                                    |               |               |               |                   | ▼ GEFAHRGUTDETAILS                   | weather angegeven.                 |                   |                       |                |                                       |                         |                          |
|                  |                                 |                                                    |               |               |               |                   | City divers Dealling and Indea Cafel | and data the susception            |                   |                       |                |                                       |                         |                          |
| -                |                                 |                                                    |               |               |               |                   | Fur diese Position sind keine Gerar  | irgutoetaiis arigegeben.           |                   |                       |                |                                       |                         |                          |
| 1                | Uhernri                         | ifen Sie Ihre                                      | ASN-Infor     | rmatior       | len           |                   | LIEFERDETAILS                        |                                    |                   |                       |                |                                       |                         |                          |
|                  | operpre                         |                                                    |               | mation        |               |                   |                                      | Lieferbedingungen: Tran            | isportbedingung   |                       |                | Transportbedingungen                  | DDP                     |                          |
|                  |                                 |                                                    |               |               |               |                   | Z                                    | ahlungsmethode für Versand: Aco    | ount              |                       |                | exactreibung der transportsedingungen | 000000                  |                          |
|                  |                                 |                                                    |               |               |               |                   | VERPACKUNG                           |                                    |                   |                       |                |                                       |                         |                          |
| -                |                                 |                                                    |               |               |               |                   | Ein dasa Position sind kaina Varns   | uriu nasioformationan anaasahan    |                   |                       |                |                                       |                         |                          |
| 2                | Klicken                         | Sie auf <b>Send</b> e                              | en um Ihre    | e             |               |                   | r se serve r souton suid kente verpa | unangarina manantri angegeben.     |                   |                       |                |                                       |                         |                          |
|                  |                                 |                                                    | ,             | -             |               |                   |                                      |                                    |                   |                       |                |                                       |                         |                          |

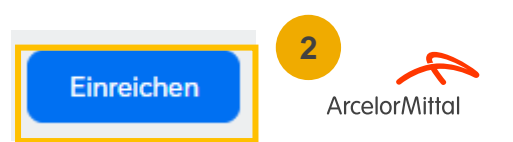

Bestellauftrag: 4002738257

| Bestellungsbestätigung erstellen 🔹 Versandbenachrichtigung erstellen Leistungserfassungsblatt erstellen Rechnung erstellen 🔹 |                                                                                         |
|----------------------------------------------------------------------------------------------------|-----------------------------------------------------------------------------------------|
| Bestelldetails Bestellhistorie                                                                                               |                                                                                         |
| Von: ArcelorMittal Bremen GmbH<br>Carl-Benz-Straße 30<br>28237 Bremen<br>04<br>Deutschland                                   | Bestellauftrag<br>(Versandt)<br>4002738257<br>Betrag: 1.011,00 EUR<br>Auftrag verfolgen |

#### 1. Der Status Ihrer Bestellung ändert sich zu "Versandt"

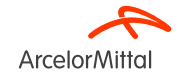

| Bestellunger<br>Leistungserfassungsblätter urop                                                                                                    |         |
|----------------------------------------------------------------------------------------------------|---------|
| Übersicht     Erste Schritte     2     Versandbenachrichtigungen     ilter                                                                                                    |         |
| 269 28 Warenempfangsbelege 1 Kunde: Alle Kunden Veiterleitungsstatus: Alle V                                                                                                   |         |
| Loss     Loss     Loss     Loss     Alle       In Rechnung zu stellende<br>Bestellungen     Bestellu     tiger     Bestellummer:     0     3     Empfangsbelegstatus:     Alle |         |
| Zelfraum:     Letzte 14 Tage       8. März. 2024 - 21. März. 2024       Ur erantenreferenz:                                                                                    |         |
| Anzahl Ergebnisse:                                                                                                    | 100     |
| Versandbenachrichtigungen (260)                                                                                                    |         |
| Packzettel-ID Kur <mark>de Bestellnummer Datum Abschlussstatus Empfangsbelegstatus Weiterl</mark>                                                                              | leitung |
| ASN_4003497064 Arc lorMittal Europe 4003497064 21. März. 2024, 10:06:36 Uhr Anerka                                                                                             | annt    |
| ASN_4003497064 Arc lon/littal Europe 4003497064 21. März. 2024, 9:47:50 Uhr Veralte                                                                                            | ət      |
| TEST         Arc         Ior/Mittal Europe         4002739965         19. Marz. 2024, 10:26:16 Uhr         Anerka                                                              | annt    |
| TEST Arc lorMittal Europe 4002739962 18. März. 2024, 16:07:22 Uhr Anerka                                                                                                    | annt    |
| ASN_4003496950 Arc lor/Mittal Europe 4003496950 15. Marz. 2024, 15:55:04 Uhr Anerka                                                                                            | annt    |

1. Sie können alle Ihre ASNs über den Reitern "Erfüllung" und " Versandbenachrichtigung" auf Ihrer Homepage abrufen, um Ihre ASNs zu verfolgen

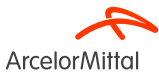

### Hinzufügen der Kachel "Zu versendende Artikel" in Ariba, um ASN in Masse zu erstellen

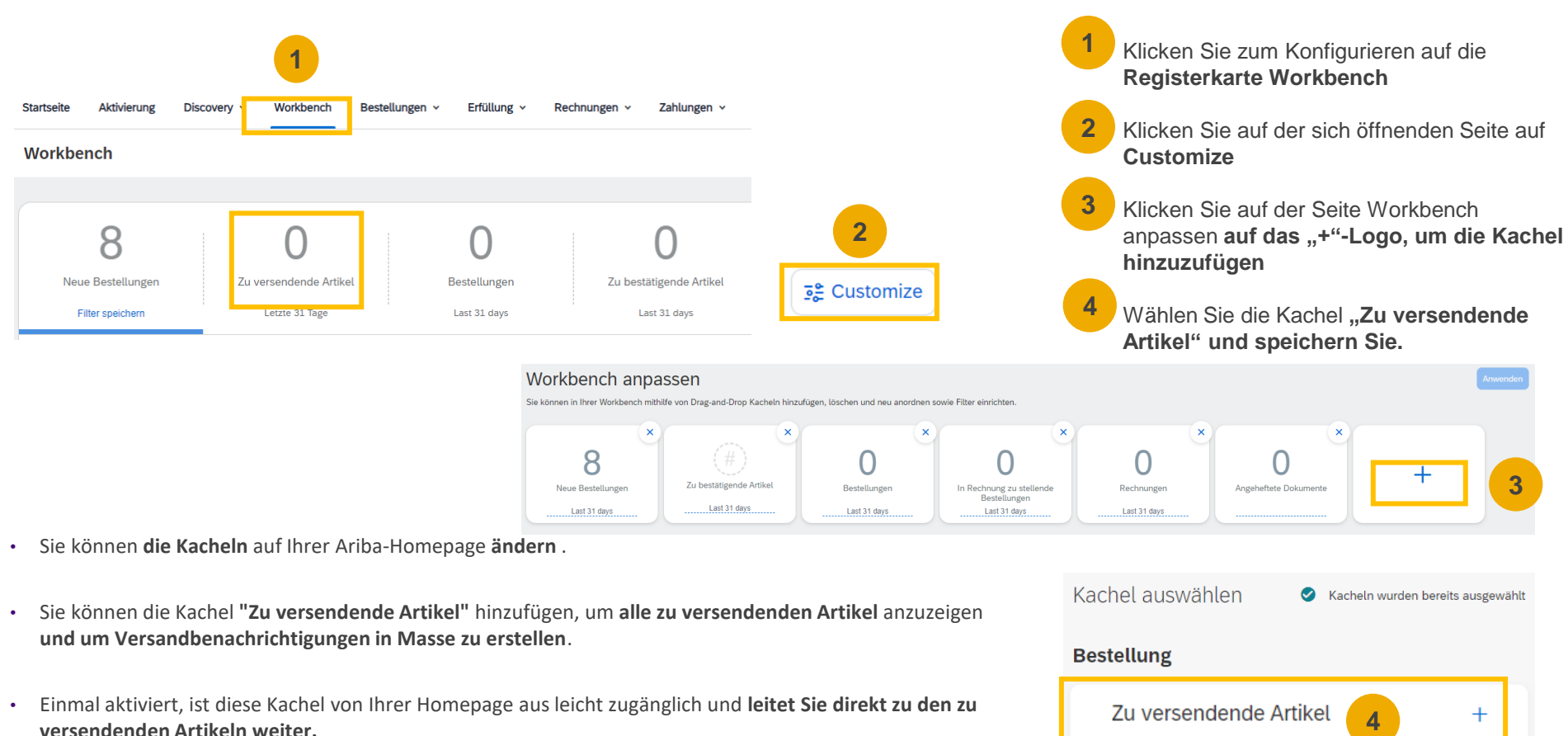

Seite 20 24/05/2024 Vertraulich

**Arcelor**Mittal

#### Erinnerungen an nicht versandte Artikel aus Bestellungen senden **Arcelor**Mittal Andere Benachrichtigungen 4 Erinnerungen an nicht versandte Bestellauftragsartikel senden. Ob diese Benachrichtigung gesendet wird, ist von einer Kundenregel abhängig test123gmail.com Erinnerung an nicht versandte Bestellauftragsartikel 5 Dear notifJKsup1@ariba.com, This is a reminder for the following order items sent to your Ariba Network account that have not been shipped. 1 1 4 0 LA Please log into your account or click on the Order Number link to review the order details and create a Ship Notice. Beurteilungen Order Number Customer Order Date Order Status Notif.PO.001 notifJKbuv1@ariba.com 10 Jul 2007 New Mein Konto Q Benutzer-IDs verknüpfen The above list contains up to 100 of the newest orders only (which have at least 1 non-shipped Kontoeinstellungen An Administrator wenden item). You can find all non-shipped orders in your online Inbox, filtering by New and Changed orders. Kundenbeziehungen If you have any question regarding these orders, please contact the customer directly. Benutzer 3 ANID: AN01392862180-T Premium-Paket Benachrichtigungen 2 Please do not reply to this email. Replies to this email will not be responded to or read. Anwendungsabonnements Unternehmensprofil Kontoregistrierung Einstellungen Sincerely, Ariba Network-Einstellungen Abmelden The Ariba Network Team http://www.ariba.com

# 3. ArcelorMittal ASN Geschäftsregeln

# 3. ArcelorMittal ASN Geschäftsregeln

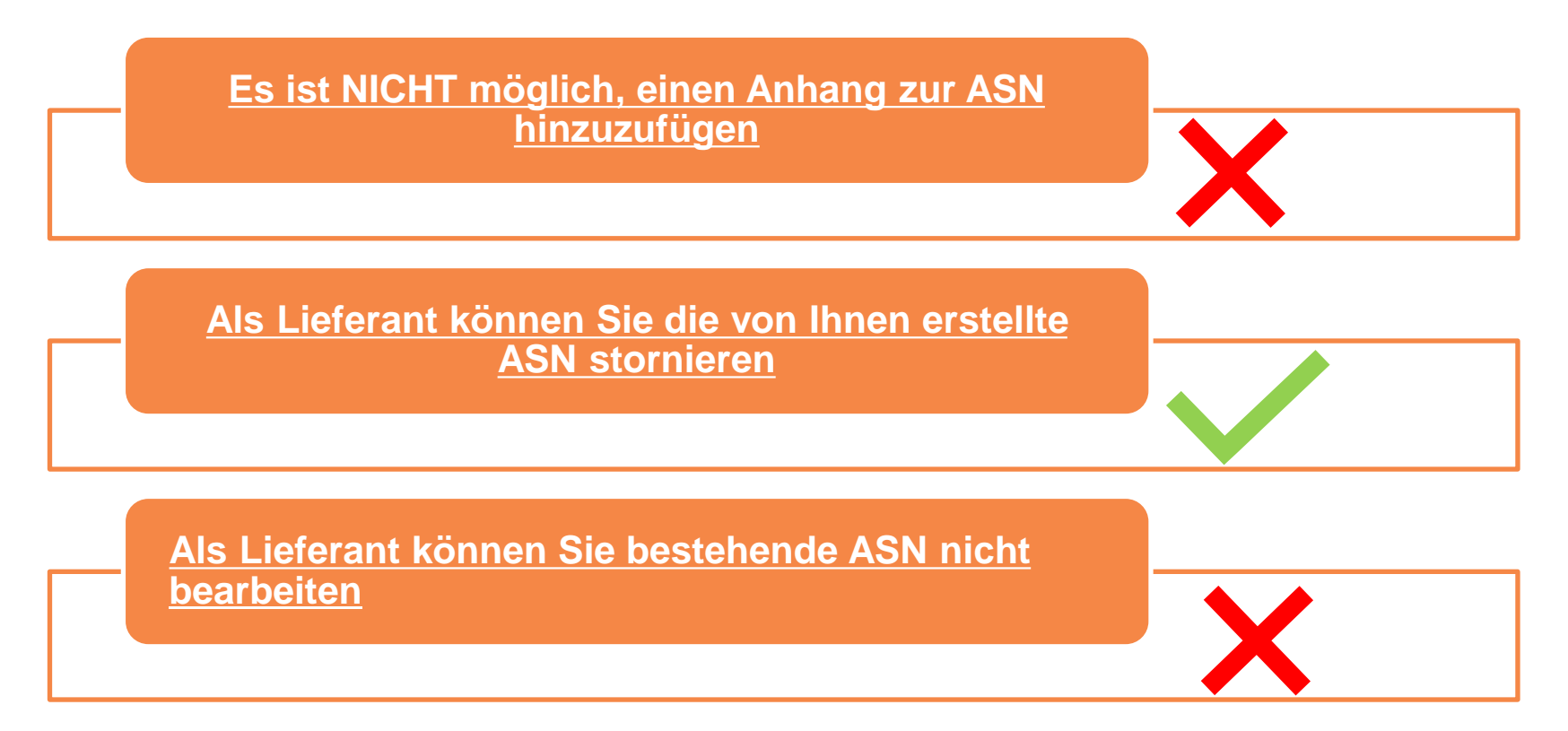

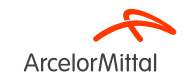

# 4. Unterstützung

# Informationsportal für Lieferanten

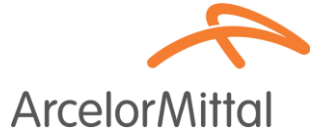

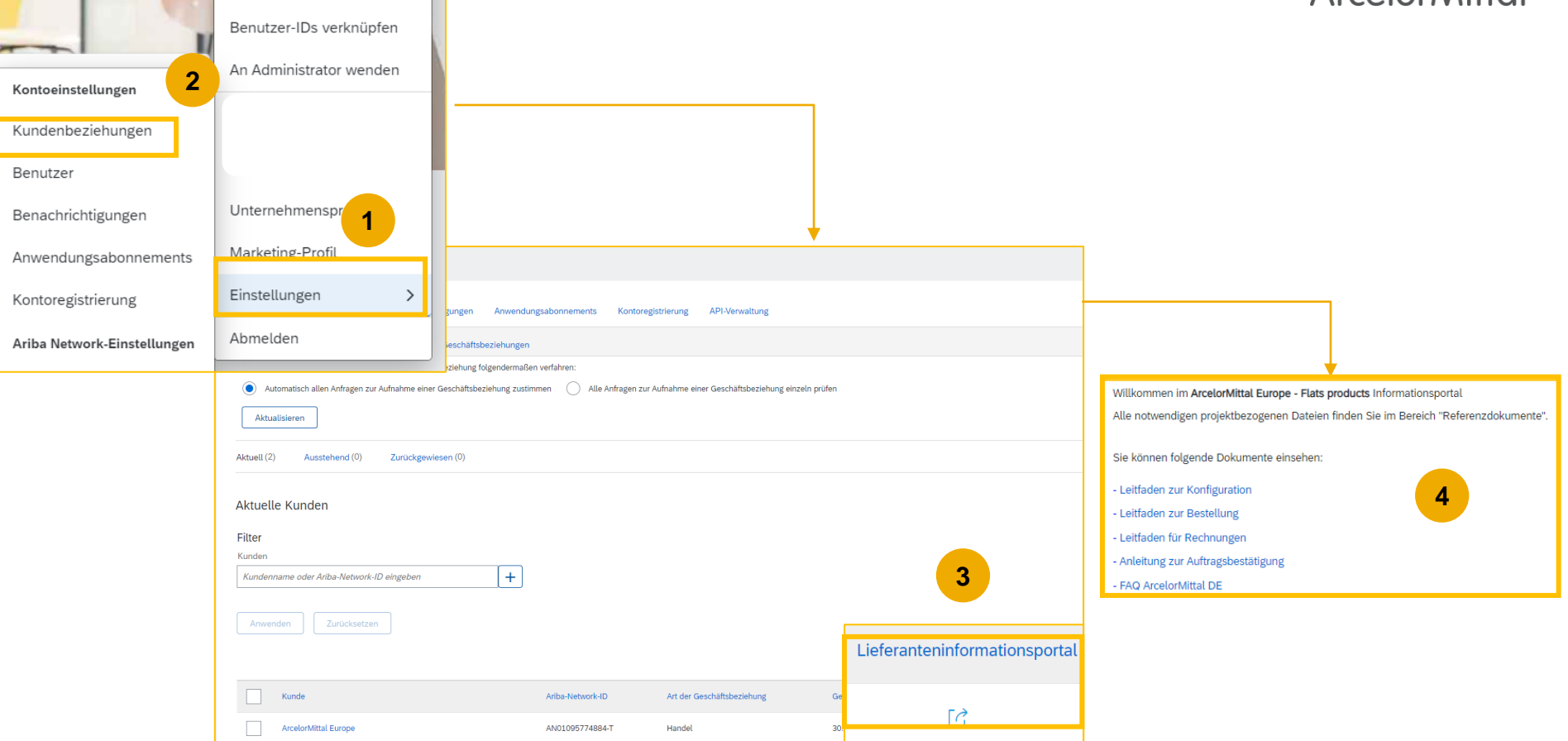

# Ariba Help Center : Wie erstelle ich ein Ticket?

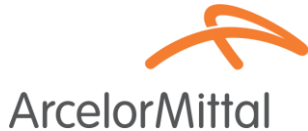

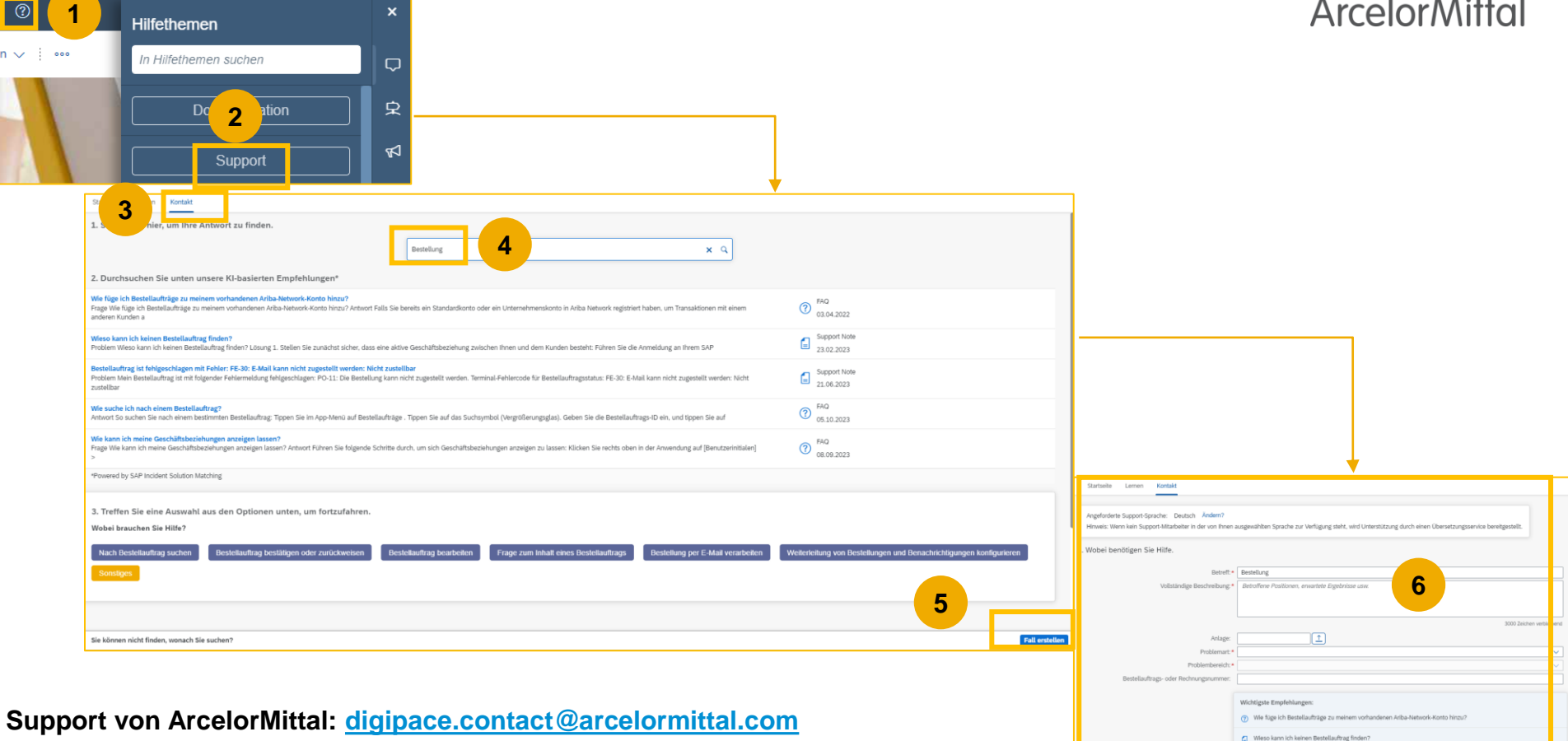

# Nützliche Links

- Ariba-Netzwerkportal: <u>https://supplier.ariba.com</u>
- Informationsportal für Lieferanten: Link
- Bestellanleitung : Link
- Anleitung zur Auftragsbestätigung: Link
- ASN-Leitfaden: Link

• Bitte beachten Sie, dass wir verschiedene Optionen für ein neues gehostetes Portal prüfen, in dem Dokumente mit Lieferanten geteilt werden. Weitere Informationen erhalten Sie in Kürze

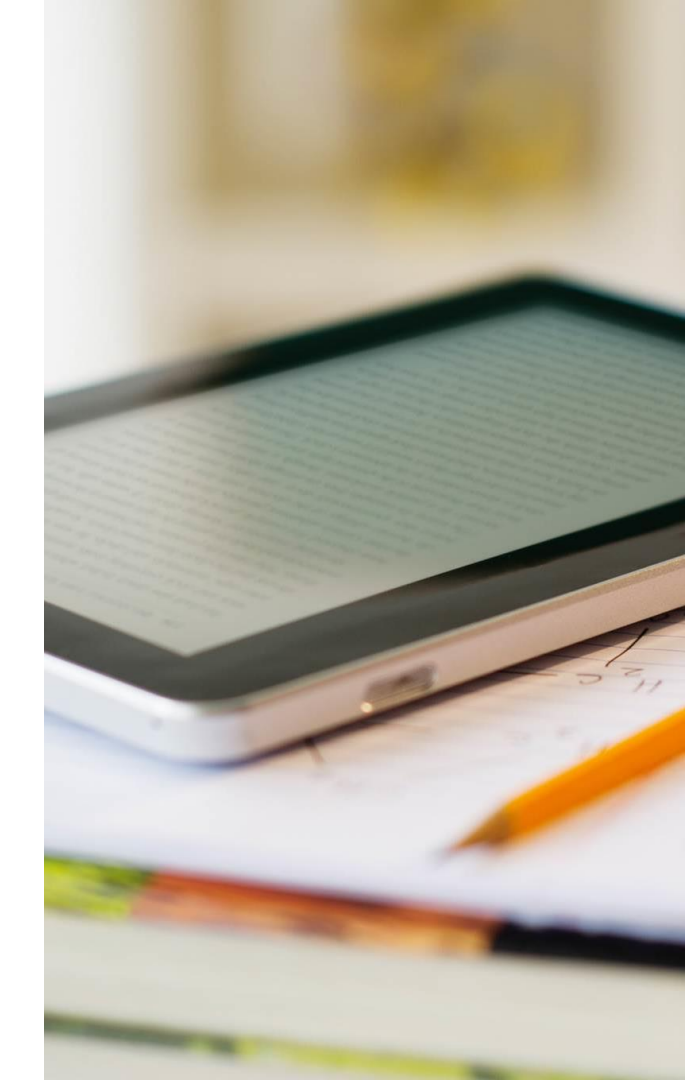

# **5. Nächste Schritte**

# Nächste Schritte

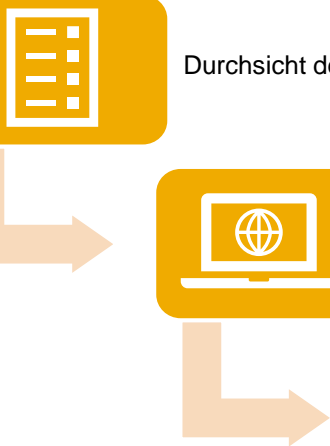

Durchsicht des Webinar-Decks und ggf. der Aufzeichnung

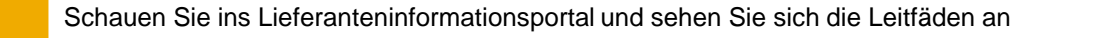

Wenden Sie sich bei Fragen an das Ariba Help Center

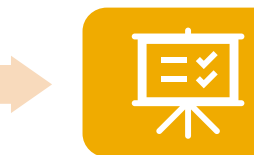

Erstellen Sie ASNs für alle nicht erhaltenen und nicht in Rechnung gestellten Bestellungen der letzten 2 Monate und für alle zukünftigen Bestellungen

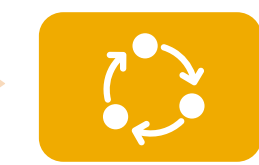

Tägliche Nachverfolgung der ASN-Erstellung bei Materialaufträgen

# • VIELEN DANK.

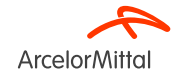